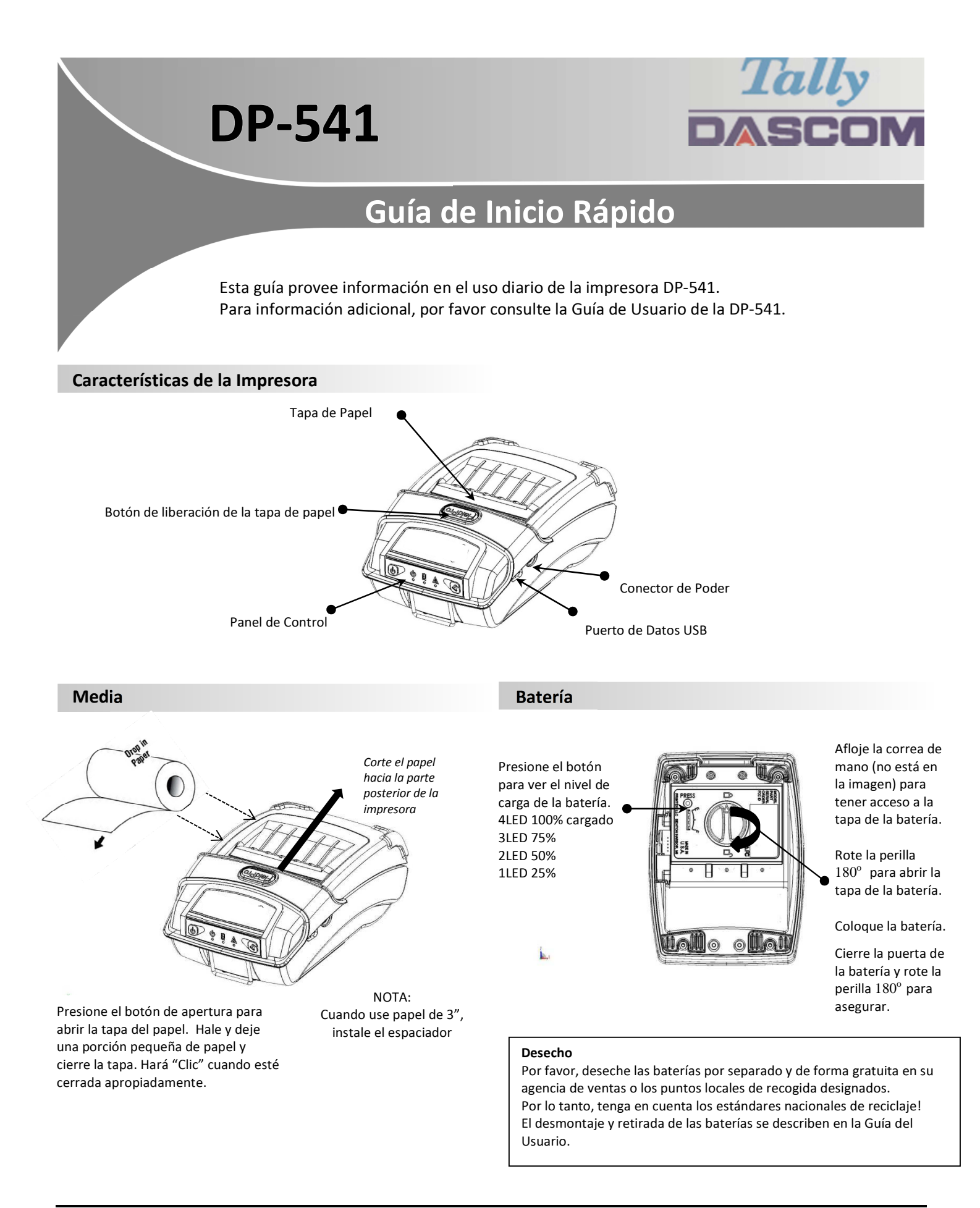

© 2018 DASCOM Europe GmbH, Controladores, Manuales de Usuario, y Utilitarios de SW disponibles @ www.dascom.com

# DP-530 Guía de Inicio Rápido

## Indicadores del Panel de Control

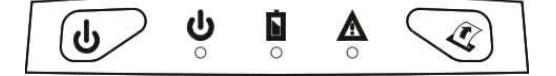

|                    |              |             |                     |                    | Función:   | Cómo hacer:         |
|--------------------|--------------|-------------|---------------------|--------------------|------------|---------------------|
| Encendido & Estado | Batería      | Alerta      |                     | Botón de Encendido | Encendido  | Presionar & Liberar |
| (Verde/Rojo)       | (Amarillo) 니 | (Rojo) 📥    | Indicación          | $\bigcirc$         | Apagado    | Mantener            |
|                    |              |             |                     | (b)/               | Activar IP | presionado          |
| Encendido          | х            | Encendido   | Reiniciando         |                    | sobre USB  | Presionar dos       |
| Encendido          | Х            | Apagado     | Listo               |                    | on/off     | veces               |
| Encendido          | Х            | Parpadeando | Error de Papel/Tapa | Botón de Avance    | Avance de  | Presionar una vez   |
|                    |              |             | Abierta             | de Papel           | papel      | Presionar dos       |
| Parpadeando        | Х            | Apagado     | Impresión en camino |                    | Impresión  | veces               |
| Parpadeando        | Х            | Apagado     | Imprimiendo         |                    | de auto-   |                     |
| Parpadeando        | Х            | Parpadeando | IP sobre USB activo | No.                | prueba     |                     |
|                    | Fijo         |             | Cargando Batería    |                    |            |                     |
| Х                  | Parpadeando  | х           | Batería Baja        |                    |            |                     |

### Auto-Prueba / Impresión de configuración

×

Para imprimir el reporte de configuración y auto-prueba: Con la impresora encendida, presione el botón de avance de papel rápidamente dos veces.

#### Configuración / Acceso USB a las Páginas Web de la Impresora

- 1. Conecte el cable USB de la impresora al PC
- 2. Con la impresora encendida, coloque la impresora en modo de configuración al presionar dos veces el botón POWER (Encendido). Ambos indicadores LED Power y Fault parpadearán simultáneamente.
- 3. Abra el navegador en su computador y tipee <u>169.254.200.1</u> en la barra de dirección del navegador (Nota: Para mejor funcionamiento se recomienda Firefox o Chrome) y presione Enter.
- 4. La caja de login debe aparecer.

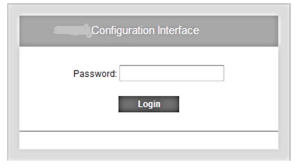

- 5. Tipee "0000" y presione Enter- debe estar en este momento en la página principal de configuración de la DP-541.
- 6. Para retonar la impresora al modo de operación normal, presione dos veces el botón de POWER (Encendido).
  - El indicador LED quedará encendido.

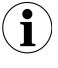

Una vez la impresora esté conectada vía USB  $\underline{v}$  en modo *IP sobre USB* no será posible tener acceso a internet temporalmente.

#### **Representantes Dascom**

| Alemania      | DASCOM Europe GmbH  | Heuweg 3                   | D-89079 Ulm                            | Tel.: | +49 (0) 731 2075 0  |
|---------------|---------------------|----------------------------|----------------------------------------|-------|---------------------|
| Reino Unido   | DASCOM GB Ltd       | Hart House, Priestley Road | Basingstoke, Hampshire, RG24 9PU       | Tel.: | +44 (0) 1256 355130 |
| Francia       | DASCOM Europe GmbH  | 117 Avenue Victor Hugo     | 92100 Boulogne-Billancourt             | Tel.: | +33 (1)73 02 51 98  |
| Singapur (AP) | DASCOM AP Pte Ltd   | 2 Jurong East Street 21    | #05-42, IMM Building, Singapore 609601 | Tel.: | +65 6760 8833       |
| Américas      | Dascom Americas LLC | 34 Lakeview Court          | Verona, VA 24482, USA                  | Tel.: | +1 (877) 434 1377   |
|               |                     |                            |                                        |       |                     |

21.511.918.0060R-sp